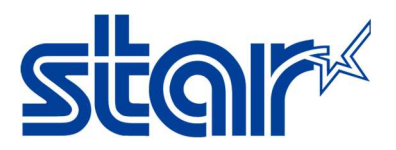

# **AirPrint Users Manual**

# Revision 1.4

Star Micronics Corporation Special Devices Division

# STAR MICRONICS CO., LTD.

# Content

| 1 | Introdu          | lction                                                                       |
|---|------------------|------------------------------------------------------------------------------|
|   | 1.1 Su           | pport model3                                                                 |
|   | 1.2 Su           | pport OS3                                                                    |
|   | 1.3 Tra          | ademarks3                                                                    |
| 2 | Setting          |                                                                              |
|   | 2.1 Aiı          | Print Overview4                                                              |
|   | 2.2 Ho           | w to setup Wired LAN                                                         |
|   | 2.2.1            | Connect Ethernet cable to Access Point or Switching Hub.                     |
|   | 2.2.2            | Self-Print                                                                   |
|   | 2.2.3            | Execute Browser, then Login                                                  |
|   | 2.2.4            | IP Config Settings7                                                          |
|   | 2.2.5            | AirPrint Settings                                                            |
|   | 2.2.6            | Peripheral (DK Port) Settings10                                              |
|   | 2.3 Hc           | w to setup WLAN                                                              |
|   | 2.3.1            | Put WiFi Dongle onto USB Type A connector and Ethernet cable to Access Point |
|   | 2.3.2            | Self-Print                                                                   |
|   | 2.3.3            | Execute Browser, then Login                                                  |
|   | 2.3.4            | Wireless Connection Settings                                                 |
|   | 2.3.5            | WLAN IP Config                                                               |
|   | 2.3.6            | AirPrint Settings                                                            |
| 2 | 2.3.7            | Peripheral (DK Port) Settings                                                |
| 3 |                  | J                                                                            |
|   | 3.1 HC           | W to Print *In case of printing photos                                       |
|   | 3.1.1            | Please select Photos , then select picture(s)                                |
|   | 3.1.2            | Please select Print                                                          |
|   | 3.1.3            | Please select Printer                                                        |
|   | 3.1.4<br>2.1 F   | Please select HIA Printer                                                    |
| л | 3.1.5<br>Trouble | Prease click Print, then you can get print out                               |
| 4 |                  | 20                                                                           |
|   | 4.1 HC           | w to initialize Ethernet settings to factory default settings                |

# 1 Introduction

AirPrint is a feature in Apple Inc.'s macOS and iOS operating systems such as iPhone, iPad and iPod touch for printing via a WLAN (Wireless LAN).

With AirPrint, it is easy to print photos and documents from your Mac, iPhone, iPad, or iPod touch without having to install additional software.

Also, you can control cash drawer or buzzer to be connected to the Star Micronics AirPrint printer via the DK-port.

Star Micronics AirPrint printer is designed for retail and hospitality environment.

#### 1.1 Support model

#### TSP654IIHIA

"Please be aware that the print length is fixed with Airprint."

iOS : fixed to 140mm

macOS : default is fixed to 140mm (macOS can change fixed length by "Manage Custom Sizes")

#### TSP847IIHIA

"Please be aware that the print length is fixed with Airprint."

iOS : fixed to 158mm

macOS : default is fixed to 158mm (macOS can change fixed length by "Manage Custom Sizes")

#### TSP743IIHIA

"Please be aware that the print length is fixed with Airprint."

iOS : fixed to 140mm

macOS : default is fixed to 140mm (macOS can change fixed length by "Manage Custom Sizes")

# 1.2 Support OS

# iOS/iPadOS

Devices using the latest version of iOS as following:

- iPhone
- iPad
- iPod touch

#### macOS

Please download Mac OS X CUPS Driver from below URL.

https://starmicronics.com/support/download/cups-driver-for-macos/

# 1.3 Trademarks

Please refer to below link.

https://www.star-m.jp/eng/trademarks.html

# 2 Setting

# 2.1 AirPrint Overview

ASUS

D-Link

ASUS

USB-AC53 Nano

DWA-131 HW Ver.E1

USB-N10 Nano B1

HIA model supports 2 kinds of Ethernet connection. One is Wired LAN and another is Wireless LAN (WLAN). If you select Wired connection, please go to <u>2.2 How to setup Wired LAN</u>. If you select Wireless connection, please go to <u>2.3 How to setup WLAN</u>.

# Fig1. 2.2 How to setup

# Fig2. 2.3 How to setup

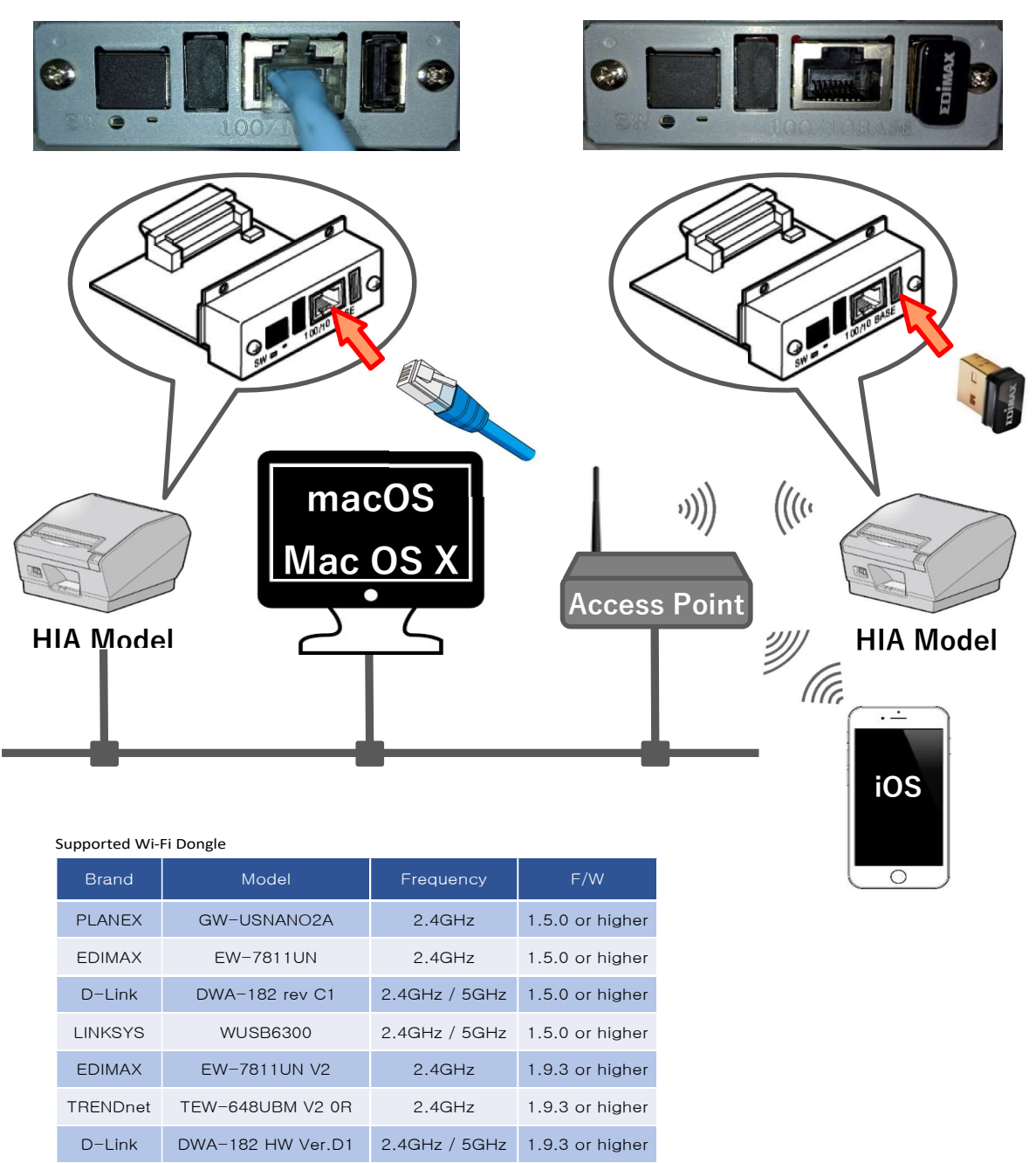

1.9.3 or higher

1.9.3 or higher

1.9.3 or higher

2.4GHz / 5GHz

2.4GHz

2.4GHz

# 2.2 How to setup Wired LAN

2.2.1Connect Ethernet cable to Access Point or Switching Hub.

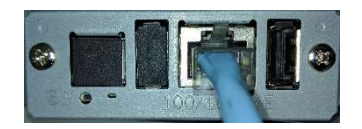

#### 2.2.2Self-Print

Check the IP address of the IFBD-HI01X/02X by self-print by following below procedure.

- Connect Ethernet cable to the IFBD-HI01X/02X Printer.
- Turn on the IFBD-HI01X/02X Printer with pushing the feed button for 5 seconds.
- The IP address of the IFBD-HI01X/02X Printer is shown in 2nd print paper.

| Ethernet Network:                            |  |
|----------------------------------------------|--|
| IP Address :xxx.xxx.xxx ( <i>※Protocol</i> ) |  |
| Subnet Mask :xxx.xxx.xxx                     |  |
| Default Gateway :xxx.xxx.xxx                 |  |
|                                              |  |
|                                              |  |
|                                              |  |
|                                              |  |

#### 2.2.3 Execute Browser, then Login

Put IP address of IFBD-HI01X/02X into the web-browser. Then the web configuration utility is shown.

|                                                             | a mengent network othry                                       |  |
|-------------------------------------------------------------|---------------------------------------------------------------|--|
| Display Status                                              | Device Model:IFBD-HI01X/02X<br>MAC Address :00:11:62:0D:82:B4 |  |
| <ul> <li>Network Status</li> <li>Device Info</li> </ul>     | Network Card Infomation                                       |  |
| <ul> <li>Device Status</li> <li>Wireless Status</li> </ul>  | Part Name:<br>IFBD-HI01X/02X                                  |  |
| System Access                                               |                                                               |  |
| Login<br>Username is "root"<br>Default password is "public" | Main F/W:<br>V1.9.3                                           |  |
| If you forgot your password,<br>initialize network settings | Boot F/W:<br>V1.1.1                                           |  |
| Contact us                                                  | Application F/W:                                              |  |
|                                                             | V1.9.3-AirPrint                                               |  |
| > E-Mail                                                    |                                                               |  |
|                                                             |                                                               |  |

To enter the setting of HI01X/02X page, click "Login" and put user name and password. User name: "root", Password: "public" as factory setting. (These has been indicated under "Login")

| Star Intelligent ×                                                                                                    | +                                                                                                    | • - • × |
|----------------------------------------------------------------------------------------------------|----------------------------------------------------------------------------------------------------|---------|
| ← → C ▲ Not secure   172                                                                                                    | .16.212.115                                                                                                    | \$ 😩 i  |
| Network Card Info     Network Status     Network Status     Device Info     Device Status     Wireless Status     System Access | Sign in Sign in Sign in Sign in Sign in Sign in Sign in Sign in Cancel Password Sign in Cancel Part Name: IFBD-HI01X/02X | ¥ ≞ :   |
| Login Username is "root" Default password is "public" If you forgot your password, initialize network settings                  | Main F/W:<br>V193<br>Boot F/W:<br>V111                                                                                   |         |
| Contact us                                                                                                    | Application F/W:<br>V1.9.3-AirPrint                                                                                      |         |
|                                                                                                    |                                                                                                    |         |
|                                                                                                    | IFBD-HI01X/02X Network Card Configuration Utility.                                                                       |         |
|                                                                                                    | Copyright(C) 2016 Star Micronics Co., Ltd. All Rights Reserved.                                                          |         |

After Login, if login password for root is default, then "Change Password" contents show. Please input new password and click submit. If submit is succeeded, then go next step.

| > Change Password                                         | MAC Address :00:11:62:0D:82:B4 |  |
|-----------------------------------------------------------|--------------------------------|--|
| Change default password<br>to configure network settings. | Change Password                |  |
| Display Status Network Card Info                          | For "root" account, Web.       |  |
| Network Status     Device Info     Device Status          | Input old password             |  |
| Wireless Status  System Access      Logout                | Input new password             |  |
|                                                           | Input new password (re-Input)  |  |
| Contact us                                                | Show characters                |  |
| <ul> <li>E-Mail</li> </ul>                                | submit cancel                  |  |
|                                                           |                                |  |

# 2.2.4 IP Config Settings

If you need to change IP Address Static, please change them, then save the settings.

| stal st                                                                         | ar Intelligent Network Utili                                                | ity    |
|---------------------------------------------------------------------------------|-----------------------------------------------------------------------------|--------|
| Configuration<br>> IP Parameters                                                | Device Model:IFBD-HI01X/02X<br>Mac Address :00:11:62:0D:51:67               |        |
| <ul> <li>System Configuration</li> <li>Change Password</li> </ul>               | IP Parameters                                                               |        |
| <ul> <li>Star Cloud Services</li> <li>CloudPRNT</li> <li>WebPRNT</li> </ul>     | • Static<br>//Following addresses are used.                                 |        |
| > AirPrint<br>> SSL/TLS<br>> WLAN IP Config                                     | IP Address                                                                  |        |
| Wireless Connection     Firmware Update     Set Default     Save                | Subnet Mask                                                                 |        |
| Sove     Display Status     Network Card Info     Network Status                | Default Gateway                                                             |        |
| <ul> <li>Device Info</li> <li>Device Status</li> <li>Wireless Status</li> </ul> | <ul> <li>Dynamic</li> <li>//Addresses are obtained from network.</li> </ul> |        |
| System Access Logout                                                            | DHCP/BOOTP                                                                  |        |
| Contact us<br>> Star Web Site<br>> E-Mail                                       | RARP<br>ENABLE T                                                            |        |
|                                                                                 | submit                                                                      | cancel |

# **IP Parameters**

The following table shows the Static (fixed address) and Dynamic (dynamic address acquisition) items of the IP address that can be stored in the non-volatile memory.

| Category | Setting Items   | Input Range                | Initial Value<br>(Factory Default) |
|----------|-----------------|----------------------------|------------------------------------|
|          | IP Address      | 0.0.0.0 to 255.255.255.254 | 0.0.0.0                            |
| Static   | Subnet Mask     | 0.0.0.0 to 255.255.255.255 | 0.0.0.0                            |
|          | Default Gateway | 0.0.0.0 to 255.255.255.255 | 0.0.0.0                            |
| Demonste | DHCP/BOOTP      | ENABLE / DISABLE           | ENABLE                             |
| Dynamic  | RARP            | ENABLE / DISABLE           | ENABLE                             |

Note: If setting Static to anything other than 0.0.0.0, set all Dynamic to DISABLE. If setting Dynamic to ENABLE, set all Static to 0.0.0.0.

After change the settings, please click "submit" and save the settings.

| Dynamic address condition is accepted!                                                              | Save                                                                                                    |        |
|----------------------------------------------------------------------------------------------------|----------------------------------------------------------------------------------------------------|--------|
|                                                                                                    | $\circledast \textbf{Save} \rightarrow \textbf{Configuration printing} \rightarrow \textbf{Restart det}$ | vice   |
| DHCP:                                                                                               | Save → Restart device                                                                                    |        |
|                                                                                                    |                                                                                                    |        |
| RARP:                                                                                               | execute                                                                                                  | cancel |
| ENABLE                                                                                              |                                                                                                    |        |
| Please execut "Save" n enu if these settings are correct.                                           |                                                                                                    |        |
| Return to Previous page <ip parameters=""><br/>(Don't use "Back" button of browser to return.)</ip> |                                                                                                    |        |

# 2.2.5 AirPrint Settings

#### This is settings for AirPrint.

If you need to change below settings, please change them, then save the settings.

| <ul> <li>C Star Intelligent × </li> <li>C ③ 192.168.10.20</li> </ul> |                                                               | 아 ☆ 🗉  |
|----------------------------------------------------------------------|---------------------------------------------------------------|--------|
| star sta                                                             | r Intelligent Network Utility                                 |        |
| Configuration                                                        | Device Model:IFBD-HI01A/02A<br>MAC Address :00:11:62:0D:51:67 |        |
| > IP Parameters                                                      | AirPrint                                                      |        |
| System Configuration                                                 |                                                               |        |
| Change Password                                                      | AirPrint<br>ENABLE T                                          |        |
| Star Cloud Services                                                  |                                                               |        |
| > CloudPRNT                                                          | StarMicronics-TSP847IIHIA                                     |        |
| > WebPRNT                                                            | Location                                                      |        |
| ➤ AirPrint                                                           | Printer location                                              |        |
| SSL/TLS                                                              | GEO Location (Latitude)                                       |        |
| > WLAN IP Config                                                     |                                                               |        |
| Wireless Connection                                                  | GEO Location (Longitude)                                      |        |
| > Firmware Update                                                    | Get Browser Location                                          |        |
| Set Default                                                          |                                                               |        |
| > Save                                                               | submit                                                        | cancel |
| Display Status                                                       |                                                               |        |
| Network Card Info                                                    |                                                               |        |
| > Network Status                                                     |                                                               |        |

# [Example of setting list]

| Item                     | Value                     | Notes              |
|--------------------------|---------------------------|--------------------|
| AirPrint                 | ENABLE (*1) or DISABLE    |                    |
| Bonjour Server Name      | StarMicronics-TSP847IIHIA | max 63 characters  |
| Location                 | Printer location          | max 127 characters |
| GEO Location (Latitude)  |                           | (*2)               |
| GEO Location (Longitude) |                           | (*2)               |

(\*1) Default value

(\*2) If "Get Browser Location" button cannot work, please see following examples or set "SSL" setting and open by "https".

#### [Example of location]

| Location   | Star Micronics<br>Japan | Star Micronics<br>US | Star Micronics<br>UK | Star Micronics<br>Thailand |
|------------|-------------------------|----------------------|----------------------|----------------------------|
| Latitude:  | 35.0144857              | 40.4846472           | 51.6199034           | 13.7269006                 |
| Longitude: | 138.451635              | -74.5119392          | -0.7113674           | 100.5311396                |

# Peripheral (DK Port) Settings

This is setting for Cash Drawer and Buzzer control for AirPrint, it can be changed at "System Configuration" on the menu list.

Refer to the below settings, then submit and save the settings.

| Star Intelligent                                                                                                    | ×                                                                                                    | Star Intelligent ×                                                                                                    | , X |
|----------------------------------------------------------------------------------------------------|----------------------------------------------------------------------------------------------------|----------------------------------------------------------------------------------------------------|-----|
| ← → C ① 192.168.20.137 Q 型 ☆ :                                                                                                    |                                                                                                    | ← → C ① 保護されていません   192.168.20.137 Q 配                                                                                                    | ☆ : |
| 11                                                                                                    | ·                                                                                                    | Line 2 (WLAN)                                                                                                    |     |
| Sicol Sta                                                                                                    | ar Intelligent Network Utility                                                                                                    | NO HOST CONNECTION                                                                                                    |     |
| Deelin                                                                                                    |                                                                                                    | Line 3 (WLAN)                                                                                                    |     |
| Configuration                                                                                                    | Device Model:IFBD-HI01A/02A<br>Mac Address :00:11:62:0D:51:67                                                                                  | Line 4 (WLAN)                                                                                                    |     |
| System Configuration     Change Password                                                                                                    | System Configuration                                                                                                    | Default Message                                                                                                    |     |
| <ul> <li>Star Cloud Services</li> <li>CloudPRNT</li> </ul>                                                                                                    | Network                                                                                                    | Peripheral (DK Port)*Available with AirPrint                                                                                                    |     |
| <ul> <li>Jac Loudy Set Vices</li> <li>Could PNT</li> <li>VicePNT</li> <li>VicePNT</li> <li>Sul-Pint</li> <li>Sul-Vint</li> <li>Sul-Vint</li> </ul> | Web Refresh Interval Time (Sec.)                                                                                                    | Perinheral Unit 1                                                                                                    |     |
|                                                                                                    | 5<br>#9100/9101 port<br>ENABLE •<br>#9100 Multi Session<br>DISABLE •<br>#9100 Data Timeout (Sec.)<br>0 •<br>EPR<br>DISABLE •<br>TCP Keep-Alive | Type:         CashDrawer ▼           Timing:         Document Bottom ▼           CashDrawer 1:         200           Buzzer 1:         00           On Time(msc):         20           Off Time(msc):         20           Repeat:         1           Peripheral Unit 2         Ype:           Timing:         No Use           CashDrawer 2:         200           Buzzer 3:         00           On Time(msc):         200 |     |
|                                                                                                    | DISABLE • Disconnect Message (Ethernet) Autro • Line 1 (Ethernet) Line 2 (Ethernet) No Host CONNECTION                                         | Off Time(Insec): 20<br>Repeat: 1 2<br>USB Host<br>USB Configuration Loading<br>ENABLE •<br>Barcode Reader Device                                                                                                    |     |
|                                                                                                    | Line 3 (Ethernet)                                                                                                    | Type: None 🔻                                                                                                    |     |

|     |                     | Value                                                            | Default Value   |
|-----|---------------------|------------------------------------------------------------------|-----------------|
|     | Туре:               | Cash Drawer / Buzzer                                             | CashDrawer      |
| Pe  | Timing:             | No Use / Document Top / Page Top / Page Bottom / Document Bottom | Document Bottom |
| rip | Cash Drawer 1       |                                                                  |                 |
| her | Pulse Width(msec.): | 20 to 5100 msec.                                                 | 200msec.        |
| all | Buzzer 1            |                                                                  |                 |
| Uni | On Time(msec.):     | 10 to 1270 msec.                                                 | 20msec.         |
| t1  | Off Time(msec.):    | 10 to 1270 msec.                                                 | 20msec.         |
|     | Repeat:             | 1 to 20 times                                                    | 1 time          |
|     | Туре:               | Cash Drawer / Buzzer                                             | CashDrawer      |
| Pe  | Timing:             | No Use / Document Top / Page Top / Page Bottom / Document Bottom | No Use          |
| rip | Cash Drawer 2       |                                                                  |                 |
| her | Pulse Width(msec.): | 200 msec. (Fix)                                                  | 200msec.        |
| all | Buzzer 2            |                                                                  |                 |
| Uni | On Time(msec.):     | 10 to 1270 msec.                                                 | 20msec.         |
| t 2 | Off Time(msec.):    | 10 to 1270 msec.                                                 | 20msec.         |
|     | Repeat:             | 1 to 20 times                                                    | 1 time          |

# 2.3 How to setup WLAN

2.3.1Put WiFi Dongle onto USB Type A connector and Ethernet cable to Access Point.

| 8    |   |       |  |
|------|---|-------|--|
| - AL | • | 100,1 |  |

| Brand    | d Model Frequency |               | F/W             |
|----------|-------------------|---------------|-----------------|
| PLANEX   | GW-USNANO2A       | 2.4GHz        | 1.5.0 or higher |
| EDIMAX   | EW-7811UN         | 2.4GHz        | 1.5.0 or higher |
| D-Link   | DWA-182 rev C1    | 2.4GHz / 5GHz | 1.5.0 or higher |
| LINKSYS  | WUSB6300          | 2.4GHz / 5GHz | 1.5.0 or higher |
| EDIMAX   | EW-7811UN V2      | 2.4GHz        | 1.9.3 or higher |
| TRENDnet | TEW-648UBM V2 0R  | 2.4GHz        | 1.9.3 or higher |
| D-Link   | DWA-182 HW Ver.D1 | 2.4GHz / 5GHz | 1.9.3 or higher |
| ASUS     | USB-AC53 Nano     | 2.4GHz / 5GHz | 1.9.3 or higher |
| D-Link   | DWA-131 HW Ver.E1 | 2.4GHz        | 1.9.3 or higher |
| ASUS     | USB-N10 Nano B1   | 2.4GHz        | 1.9.3 or higher |

#### 2.3.2Self-Print

Check the IP address of the IFBD-HI01X/02X by self-print by following below procedure.

- Connect Ethernet cable to the IFBD-HI01X/02X Printer.
- Turn on the IFBD-HI01X/02X Printer with pushing the feed button for 5 seconds.
- The IP address of the IFBD-HI01X/02X Printer is shown in 2nd print paper.

#### Ethernet Network:

IP Address :xxx.xxx.xxx (*\*Protocol*) Subnet Mask :xxx.xxx.xxx Default Gateway :xxx.xxx.xxx

# 2.3.3Execute Browser, then Login

Put IP address of IFBD-HI01X/02X into the web-browser. Then the web configuration utility is shown.

| Star Intelligent X                                 | +                                                               | •       |
|----------------------------------------------------|-----------------------------------------------------------------|---------|
| C -> C AL NOUSECURE   1/2                          | 15,212,115                                                      | ж н 🖷 : |
| Stal                                               | Intelligent Network Utility                                     |         |
|                                                    |                                                                 |         |
| Display Status                                     | Device Model:IFBD-HI01X/02X<br>MAC Address :00:11:62:0D:82:B4   |         |
| > Network Card Info                                | MAG Address .00.11.02.00.02.04                                  |         |
| Network Status                                     | Network Card Infomation                                         |         |
| > Device Info                                      |                                                                 |         |
| > Device Status                                    | Part Name:                                                      |         |
| > Wireless Status                                  | IFBD-HI01X/02X                                                  |         |
| System Access                                      |                                                                 |         |
| > Login                                            | Main F/W:                                                       |         |
| Username is "root"<br>Default password is "public" | V1.9.3                                                          |         |
| If you forgot your password,                       | Boot F/W:                                                       |         |
| initialize network settings                        | V1.1.1                                                          |         |
| Contact us                                         | Application F/W:                                                |         |
| > Star Web Site                                    | V1.9.3-AirPrint                                                 |         |
| > E-Mail                                           |                                                                 |         |
|                                                    |                                                                 |         |
|                                                    |                                                                 |         |
|                                                    |                                                                 |         |
|                                                    |                                                                 |         |
|                                                    |                                                                 |         |
|                                                    |                                                                 |         |
|                                                    |                                                                 |         |
|                                                    |                                                                 |         |
|                                                    |                                                                 |         |
|                                                    |                                                                 |         |
|                                                    | IFBD-HI01X/02X Network Card Configuration Utility.              |         |
|                                                    | Copyright(C) 2016 Star Micronics Co., Ltd. All Rights Reserved. |         |

To enter the setting of HI01X/02X page, click "Login" and put user name and password. User name: "root", Password: "public" as factory setting. (These has been indicated under "Login")

| Star Intelligent ×       | +                                                                                                    | 0 | -   | C | 3 | ×                                     |
|--------------------------|----------------------------------------------------------------------------------------------------|---|-----|---|---|---------------------------------------|
| ← → C ▲ Not secure   172 | 16.212.115                                                                                                    |   | i i | ¢ | 4 | ÷                                     |
| Star Intelligent ×       | +  16.212.115  Sign in  http://72.16.212.115  Your connection to this site is not private Username  Password  Part Name:  IFBD-HI01X/02X  Main F/W: V1.9.3  Boot F/W: V1.1.1  Application F/W: V1.9.3-AirPrint | • |     | ά |   | · · · · · · · · · · · · · · · · · · · |
|                          |                                                                                                    |   |     |   |   |                                       |
|                          | IFBD-HI01X/02X Network Card Configuration Utility.<br>Copyright(C) 2016 Star Micronics Co., Ltd. All Rights Reserved.                                                                                          |   |     |   |   |                                       |

After Login, if login password for root is default, then "Change Password" contents show. Please input new password and click submit. If submit is succeeded, then go next step.

| Star Intelligent ×                                     | +                                                             | 0 | -  |      | × |
|--------------------------------------------------------|---------------------------------------------------------------|---|----|------|---|
| ← → C ▲ Not secure   172.                              | 16.212.115                                                    |   | 4  | -    | : |
| Star Star                                              | Intelligent Network Utility                                   |   |    |      |   |
| Configuration Change Password                          | Device Model:IFBD-HI01X/02X<br>MAC Address :00:11:62:0D:82:B4 |   |    |      |   |
| Change default password to configure network settings. | Change Password                                               |   |    |      |   |
| Display Status Network Card Info                       | For "root" account, Web.                                      |   |    |      |   |
| Device Info     Device Status                          | Input old password                                            |   |    |      |   |
| > Wireless Status                                      | Input new password                                            |   |    |      |   |
| > Logout                                               | Show characters                                               |   |    |      |   |
|                                                        | Input new password (re-input)                                 |   |    |      |   |
| Star Web Site                                          | Show characters                                               |   |    |      |   |
| > E-Mail                                               | submit                                                        |   | ca | ncel |   |
|                                                        |                                                               |   |    |      |   |
|                                                        |                                                               |   |    |      |   |
|                                                        |                                                               |   |    |      |   |
|                                                        |                                                               |   |    |      |   |
|                                                        |                                                               |   |    |      |   |
|                                                        |                                                               |   |    |      |   |
|                                                        |                                                               |   |    |      |   |
|                                                        | IFBD-HI01X/02X Network Card Configuration Utility.            |   |    |      |   |

# 2.3.4 Wireless Connection Settings

There are two kinds of settings to connect to Access Point, one is Site Survey and another is Manual Connect.

| Star Intelligent Network Utility         Wirtien-Sales-Biles         Wirtien-Sales-Biles         Star Sale         Wirtien-Sales-Biles         Star Sale         Wirtien-Sales-Biles         Wirtien-Sales-Biles         Star Sale         Wirtien-Sales-Biles         Star Sale         Wirtien-Sales-Biles         Wirtien-Sales-Biles         Wirtien-Sales-Biles         Wirtien-Sal                                                                                                    |             |                                 |
|----------------------------------------------------------------------------------------------------|-------------|---------------------------------|
| Start Intelligient Vetwork Offity         gurding         gurding         with reductable black         start intelligient vetwork of start         with reductable black         with reductable black                                                                                                    | Select      | Encryption                      |
| winting       Device Model: IBD-III03/02X         Mice Address Social: IBD-III03/02X       SCS_B-F485_2-240Hz         Star-Methy 2-40Hz       Star-Methy 2-40Hz         Star-Methy 2-40Hz       Star-Methy 2-40Hz         Star-Methy 2-40Hz       Star-Methy 2-40Hz         Star-Methy 2-40Hz       Star-Methy 2-40Hz         Star-Methy 2-40Hz       Star-Methy 2-40Hz         Star-Methy 2-40Hz       Star-Methy 2-40Hz         Star-Methy 2-40Hz       Star-Methy 2-40Hz         Star-Methy 2-40Hz       Star-Methy 2-40Hz         Star-Methy 2-40Hz       Star-Methy 2-40Hz         Star-Methy 2-40Hz       Star-Methy 2-40Hz         Star-Methy 2-40Hz       Maint         Star-Methy 2-40Hz       Star-Methy 2-40Hz         Star-Methy 2-40Hz       Maint         Star-Methy 2-40Hz       Star-Methy 2-40Hz         Star-Methy 2-40Hz       Star-Methy 2-40Hz         Star-Methy 2-40Hz       Star-Methy 2-40Hz         Star-Methy 2-40Hz       Star-Methy 2-40Hz         Star-Methy 2-40Hz       Star-Methy 2-40Hz         Star-Methy 2-40Hz       Star-Methy 2-40Hz         Star-Methy 2-40Hz       Star-Methy 2-40Hz         Star-Methy 2-40Hz       Star-Methy 2-40Hz         Star-Methy 2-40Hz       Star-Methy 2-40Hz                                                                                                    | Select      | WPA/WPA2-TRIP/AES               |
| tarveters<br>ter configuration<br>per searcher<br>ter configuration<br>ter configuration<br>ter co                                                                                                    | Select      | WEP                             |
| straveberkni<br>star-tech_fct070-g<br>Mutual connect<br>set for<br>set for<br>set fo                                                                                                    | Select      | WPA2-AES                        |
| Construction   Performant   State   State <tr< td=""><td>Select</td><td>WPA2-AES</td></tr<>                                                                                                    | Select      | WPA2-AES                        |
| Mrd   Lis for Convect   (Connect Settings) SSID WRT160n-Sales-Bflets Key (Connect SSID: WRT160n-Sales-Bflets SSID: WRT160n-Sales-Bflets SSID: WRT160n-Sales-Bflets SSID: WRT160n-Sales-Bflets SSID: WRT160n-Sales-Bflets SSID: WRT160n-Sales-Bflets SSID: WRT160n-Sales-Bflets SSID: WRT160n-Sales-Bflets Security: WPA/WPA2-TKIP/AES Please execute San Return to Prev (Dont use "Ba" Save → Configuration                                                                                                    | Select      | WPA2-AES                        |
| It is contract   It is solve   a status   a status                                                                                                    |             | Back                            |
| Connect       Connect Settings         state       SSID         wR1600       SSID         wR11600-Sales-Bflets       Kev         writy       Connect         D       Mireless confi         SSID       WR11600-Sales-Bflets         writy       SSID         SSID       WR11600-Sales-Bflets         writy       SSID         SSID       WR11600-Sales-Bflets         spirase (63 charg)       WR11600-Sales-Bflets         proton       SSID         writy       SSID         SSID       WR11600-Sales-Bflets         spirase (63 charg)       Media charge         multiconnect       Please execute         SSID       WR11600-Sales-Bflets         spirase (63 charg)       Media charge         multiconnect       Connect         SSID       WR11600-Sales-Bflets         spirase (63 charg)       Media charge         connect       Connect         Save       Return to Prev         (Don't use "Barge       Save → Configuration                                                                                                    |             |                                 |
| verbolde<br>verbolde<br>verbo                                                                                                    | _           |                                 |
| y status<br>pro Cot affe<br>a Ho<br>s Satus<br>ses Status<br>ses Status<br>a Ho<br>ses Status<br>a Ho<br>ses Status<br>a Ho<br>HED-HEDXYDOX Net of Card Configuration Utility<br>Competition Sales-Bflets<br>HED-HEDXYDOX Net of Card Configuration Utility<br>Competition Sales-Bflets<br>HED-HEDXYDOX Net of Card Configuration Utility<br>Competition Sales-Bflets<br>HED-HEDXYDOX Net of Card Configuration Utility<br>Competition Sales-Bflets<br>HED-HEDXYDOX Net of Card Configuration Utility<br>Competition Sales-Bflets<br>HED-HEDXYDOX Net of Card Configuration Utility<br>Competition Sales-Bflets<br>HED-HEDXYDOX Net of Card Configuration Utility<br>Competition Sales-Bflets<br>HED-HEDXYDOX Net of Card Configuration Utility<br>Competition Sales-Bflets<br>HEDXHEDXYDOX Net of Card Configuration Utility<br>Competition Sales-Bflets<br>HEDXHEDXYDOX Net of Card Configuration Utility<br>Competition Sales-Bflets<br>HEDXHEDXYDOX Net of Card Configuration Utility<br>Competition Sales-Bflets<br>HEDXHEDXYDOX Net of Card Configuration Utility<br>Competition Sales-Bflets<br>HEDXHEDXYDOX Net of Card Configuration Utility<br>Competition Sales-Bflets<br>HEDXHEDXYDOX Net of Card Configuration Utility<br>Competition Sales-Bflets<br>HEDXHEDXYDOX Net of Card Configuration Utility<br>Competition Sales-Bflets<br>HEDXHEDXYDOX Net of Card Configuration<br>Sales-Bflets<br>HEDXHEDXYDOX Net of Card Configuration Utility<br>Competition Sales-Bflets<br>HEDXHEDXYDOX Net of Card Configuration Utility<br>Sales-Bflets<br>HEDXHEDXYDOX Net of Card Configuration Utility<br>Sales-Bflets<br>HEDXHEDXYDOX Net of Card Configuration Utility<br>Sales-Bflets<br>HEDXHEDXYDOX Net of Card Configuration Utility<br>Sales-Bflets<br>HEDXHEDXYDOX Net of Card Configuration Utility<br>Sales-Bflets<br>HEDXHEDXYDOX Net of Card Configuration Utility<br>Sales-Bflets<br>HEDXHEDXYDOX Net of Card Configuration Utility<br>Sales-Bflets<br>HEDXHEDXYDOX Net of Card Configuration Utility<br>Sales-Bflets<br>HEDXHEDXYDOX Net of Card Configuration Utility<br>Sales-Bflets<br>HEDXHEDXYDOX Net of Card Configuration Utility<br>Sales-Bflets<br>HEDXHEDXYDOX Net of Card Configuration Utility<br>Sales-Bflets<br>HEDXHEDXYDOX Net of                                                                                                    |             |                                 |
| y a canadi<br>de Sanda<br>a source<br>a source<br>a s                                                                                                    |             |                                 |
| ok Satus<br>a for a setus<br>a setus<br>a setus<br>a setus<br>a setus<br>a setus<br>a setus<br>a setus<br>a setus<br>a setus<br>a setus<br>a setus<br>b SSD<br>a setus<br>a setus<br>a setus<br>b SSD<br>a setus<br>a setus<br>b SSD<br>a setus<br>b SSD<br>a setus<br>b SSD<br>a setus<br>b SSD<br>b SSD<br>b SSD<br>b SSD<br>b SSD<br>connect<br>b Wireless confi<br>SSID :<br>WRT160n-Sales-Bflets<br>SSID :<br>WRT160n-Sales-Bflets<br>SSID :<br>WRT160n-Sales-Bflets<br>Security :<br>WRAVPA2-TKIP/AES<br>Please execute Sar<br>Return to Prev<br>(Don't use "Ba<br>Save<br>*Save → Configuration<br>*Save → Configuration<br>*Save - Configuration<br>*Save - Co                                                                                                    |             |                                 |
| e status<br>n Access<br>a<br>a<br>t ts<br>b<br>t ts<br>b<br>t ts<br>b<br>t ts<br>b<br>t ts<br>b<br>t ts<br>b<br>t ts<br>b<br>t ts<br>b<br>t ts<br>t ts<br>b<br>t ts<br>t ts |             |                                 |
| A Access<br>At us<br>WES Size<br>A<br>A<br>A<br>A<br>A<br>A<br>A<br>A<br>A<br>A<br>A<br>A<br>A                                                                                                    |             |                                 |
| It is       WRT16On-Sales-Effets         WRD HIDLY(DDX Ket with Card Configuration Ublify       Connect         Image: Connect comparison ublify       WRT16Dn-Sales-Effets         WRT16Dn-Sales-Effets       WRT16Dn-Sales-Effets         writy       SSID :         SSID :       WRT16Dn-Sales-Effets         writy       SSID :         SSID :       WRT16Dn-Sales-Effets         writy:       Security :         writy:       Security :         writy:       Security :         writy:       Security :         writy:       Security :         WPA/WPA2-TKIP/AES       Please execute [San         Return to Prev (Don't use "Ba       Save → Configuration Configuration Configuration Configuration Configuration Configuration Connect                                                                                                    |             |                                 |
| t us<br>Web Site                                                                                                    |             |                                 |
| His Stee<br>His Stee<br>His S                                                                                                    |             |                                 |
| ItED-HIDLX/D2X Network Card Configuration Utility:       Demonstrate       Demonstrate       Demonstrate       Demonstrate       Demonstrate       Demonstrate       Demonstrate       Demonstrate       Demonstrate       Demonstrate       Demonstrate       Demonstrate       Demonstrate       Demonstrate       SSID:       WRT160n-Sales-Bflets       Security:       WPA/WPA2-TKIP/AES       Please execute       Connect       Connect       Connect       Connect       Connect       Connect       Connect                                                                                                    |             |                                 |
| Itel:+H012X/02X New yet Code Configuration Utility:         Connect         D         Inual Connect         D         Teom-Sales-Bitets         urity         32-PSK-?         Format         sphrase (8-63 chars)*         ryption         3-         Connect         Connect         Connect         D         Security:         WPA/WPA2-TKIP/AES         Please execute "Saw         Connect         Connect         Connect         Connect         Security:         WPA/WPA2-TKIP/AES         Please execute "Saw         Return to Prev (Don't use "Ba         Save                                                                                                    |             |                                 |
| Image: Second configuration Utility Configuration Utility Configuration Utility         Image: Second configuration Utility Configuration Utility         Image: Second configuration Utility         Image: Second configuration Utility <tr< td=""><td></td><td>cancel</td></tr<>                                                                                                    |             | cancel                          |
| HBD-HIDIX/02X Net ork Card Configuration Utility:         connect         0         T160n-Sales-Bflets         spirase (8-63 chars) -         ryption         S-         connect         connect         connect         SSID :         WRT160n-Sales-Bflets         Security :         WPA/WPA2-TKIP/AES         Please execute 'San         Return to Prev (Don't use 'Ba         Connect         Save                                                                                                    |             |                                 |
| IFED-HIDUX/02X Net, ords Card Configuration Utility.<br>copyont(2) 2015 Surver, ords Card Configuration Utility.       nual Connect       D       T160n-Sales-Bflets       spinaal       spinaal<                                                                                                    |             |                                 |
| Image: Connect     Image: Connect     Image: Con                                                                                                    |             |                                 |
| nual Connect  iD  T160n-Sales-Bflets  SSID:  WRT160n-Sales-Bflets  Security: WRT160n-Sales-Bflets  Security: WPA/WPA2-TKIP/AES  Please execute Sav Return to Prev (Don't use "Ba  Save  Save → Configuration                                                                                                    |             |                                 |
| nual Connect<br>iD<br>RT 160n-Sales-Bflets<br>SSID :<br>WRT 160n-Sales-Bflets<br>Security :<br>WRT 160n-Sales-Bflets<br>Security :<br>WPA/WPA2-TKIP/AES<br>Please execute Sav<br>Return to Prev<br>(Don't use "Ba<br>Save<br>* Save → Configuration                                                                                                    |             |                                 |
| ID<br>TT IGOn-Sales-Bflets<br>Curity<br>%A2_PSK-<br>yFormat<br>ssphrase (8-63 chars)*<br>Cryption<br>S -<br>y<br>Connect<br>Connect<br>Cancel<br>Wireless confi<br>WRT160n-Sales-Bflets<br>Security :<br>WPA/WPA2-TKIP/AES<br>Please execute [Sav<br>Return to Prev<br>(Don't use "Ba                                                                                                    |             |                                 |
| D<br>TIGOn-Sales-Bflets<br>SSID :<br>WRT16On-Sales-Bflets<br>SSID :<br>WRT16On-Sales-Bflets<br>Security :<br>WPA/WPA2-TKIP/AES<br>Security :<br>Please execute [Save<br>Return to Prev<br>(Don't use "Ba                                                                                                    | au una t    | ion is accented                 |
| ITEOn-Sales-Effets  surity A2-PSK-  /Format ssphrase (8-63 chars)-  Sryption S-  /  Connect Cancel SSID: WRT160n-Sales-Bflets Security: WPA/WPA2-TKIP/AES Please execute [San Return to Prev (Don't use "Ba Save  Save Save Save → Configuration                                                                                                    | gurat       | ion is accepted.                |
| surity<br>A2-PSK-<br>(Format<br>sphrase (8-63 chars)-<br>sryption<br>S-<br>/<br>Connect<br>Connect<br>Cancel<br>SSID :<br>WRT160n-Sales-Bflets<br>Security :<br>WPA/WPA2-TKIP/AES<br>Please execute "Sau<br>Return to Prev<br>(Don't use "Bau<br>Save<br>Save<br>Save<br>Save                                                                                                    |             |                                 |
| A2_PSK-<br>Format<br>sphrase (8+63 chars)-<br>s-<br>ryption<br>s-<br>r<br>connect<br>cancel<br>Save<br>Save<br>Save<br>Save<br>Save<br>Save<br>Save                                                                                                    |             |                                 |
| <pre>#Format sphrase (8-63 chars).  *ryption S  *  Please execute "Save Return to Prev (Don't use "Ba ** Save **Save → Configuration ************************************</pre>                                                                                                    |             |                                 |
| sphrase (8-63 chars)-<br>sryption<br>S-<br>Please execute "Sav<br>Return to Prev<br>(Don't use "Ba<br>Save<br>Save<br>Save → Configuration                                                                                                    |             |                                 |
| ryption<br>S-<br>Please execute 'Sav<br>Return to Prev<br>(Don't use "Ba<br>Save<br>● Save → Configuration                                                                                                    |             |                                 |
| Please execute "Sa<br>Please execute "Sa<br>Return to Prev<br>(Don't use "Ba<br>Save<br>●Save → Configuration                                                                                                    |             |                                 |
| Please execute <sup>I</sup> Sa<br>Return to Prev<br>(Don't use "Ba<br>Save<br>● Save → Configuration                                                                                                    |             |                                 |
| connect cancel Return to Prev<br>(Don't use "Ba<br>Save<br>● Save → Configuration                                                                                                    |             | £ 44                            |
| connect     cancel       Return to Prev.<br>(Don't use "Back       Save       • Save → Configuration                                                                                                    | ve menu i   | i uiese setungs are correct.    |
| connect (Don't use "Ba<br>Save<br>Save → Configuration                                                                                                    | vious page  | < WLAN IP Config>               |
| Save<br>●Save → Configuration                                                                                                    | ick" button | of browser to return.)          |
| Save<br>●Save → Configuration                                                                                                    |             |                                 |
| Save<br>Save → Configuration                                                                                                    |             |                                 |
| Save<br>Save → Configuration                                                                                                    |             |                                 |
| ●Save → Configurati                                                                                                    |             |                                 |
| Save → Configuration                                                                                                    |             |                                 |
|                                                                                                    | on printi   | ng $\rightarrow$ Restart device |
| Save → Restart dev                                                                                                    | /ice        |                                 |
|                                                                                                    |             |                                 |

I

# 2.3.5 WLAN IP Config

If you need to change IP Address Static, please change them, then save the settings.

| > IP Parameters                               | Device Model:IFBD-HI01X/02X<br>Mac Address :00:11:62:0D:51:67 |        |
|-----------------------------------------------|---------------------------------------------------------------|--------|
| System Configuration     Change Password      | WLAN IP Config                                                |        |
| Star Cloud Services     CloudPRNT     WebPRNT | • Static<br>//Following addresses are used.                   |        |
| > AirPrint                                    | IP Address                                                    |        |
| > WLAN IP Config                              | 0.0.0.0                                                       |        |
| Kineless Connection     Eirmware Undate       | Subpet Mask                                                   |        |
| > Set Default                                 | Subject Plask                                                 |        |
| > Save                                        | 0.0.0.0                                                       |        |
| Display Status                                | Default Gateway                                               |        |
| > Network Card Info                           | 0.0.0.0                                                       |        |
| Network Status                                |                                                               |        |
| Device Info                                   |                                                               |        |
| Device Status     Wireless Status             | Dynamic                                                       |        |
| · · · · · · · · · · · · · · · · · · ·         | //Addresses are obtained from network.                        |        |
| System Access                                 |                                                               |        |
| * Logour                                      | Submit                                                        | Cancer |
| Contact us                                    |                                                               |        |
| Star Web Site                                 |                                                               |        |
| > E-Mail                                      |                                                               |        |

#### **IP** Parameters

The following table shows the Static (fixed address) and Dynamic (dynamic address acquisition) items of the IP address that can be stored in the non-volatile memory.

| Category | Setting Items   | Input Range                | Initial Value     |
|----------|-----------------|----------------------------|-------------------|
| Caregory |                 | Pao rande                  | (Factory Default) |
|          | IP Address      | 0.0.0.0 to 255.255.255.254 | 0.0.0.0           |
| Static   | Subnet Mask     | 0.0.0.0 to 255.255.255.255 | 0.0.00            |
|          | Default Gateway | 0.0.0.0 to 255.255.255.255 | 0.0.00            |
| Dunamia  | DHCP/BOOTP      | ENABLE / DISABLE           | ENABLE            |
| Dynamic  | RARP            | ENABLE / DISABLE           | ENABLE            |

Note: If setting Static to anything other than 0.0.0.0, set all Dynamic to DISABLE. If setting Dynamic to ENABLE, set all Static to 0.0.0.0.

After change the settings, please click "submit" and save the settings.

| Dynamic address condition is accepted!                   | Save                                                                              |        |
|----------------------------------------------------------|-----------------------------------------------------------------------------------|--------|
|                                                          | $\circledast$ Save $\rightarrow$ Configuration printing $\rightarrow$ Restart dev | rice   |
| DHCP:                                                    | Save → Restart device                                                             |        |
| ENABLE                                                   |                                                                                   |        |
| RARP:                                                    | execute                                                                           | cancel |
| ENABLE                                                   |                                                                                   |        |
| Please execut "Save" nenu if these settings are correct. | 1                                                                                 |        |
| Return to Previous page <ip parameters=""></ip>          |                                                                                   |        |
| (Don't use "Back" button of browser to return.)          |                                                                                   |        |

# 2.3.6AirPrint Settings

#### This is settings for AirPrint.

If you need to change below settings, please change them, then save the settings.

| C Star Intelligent × ← → C ① 192.168.10.20 |                                                               | 아 ☆ 🗊  |
|--------------------------------------------|---------------------------------------------------------------|--------|
| Star Sta                                   | r Intelligent Network Utility                                 |        |
| Configuration                              | Device Model:IFBD-HI01A/02A<br>MAC Address :00:11:62:0D:51:67 |        |
| > IP Parameters                            | AirPrint                                                      |        |
| System Configuration                       |                                                               |        |
| Change Password                            | AirPrint                                                      |        |
| Star Cloud Services                        |                                                               |        |
| > CloudPRNT                                | StarMicronics-TSP847IIHIA                                     |        |
| > WebPRNT                                  | Location                                                      |        |
| ➤ AirPrint                                 | Printer location                                              |        |
| SSL/TLS                                    | GEO Location (Latitude)                                       |        |
| > WLAN IP Config                           |                                                               |        |
| Wireless Connection                        | GEO Location (Longitude)                                      |        |
| > Firmware Update                          | Get Browser Location                                          |        |
| > Set Default                              |                                                               |        |
| > Save                                     | submit                                                        | cancel |
| Display Status                             |                                                               |        |
| > Network Card Info                        |                                                               |        |
| > Network Status                           |                                                               |        |

# [Example of setting list]

| Item                     | Value                     | Notes              |
|--------------------------|---------------------------|--------------------|
| AirPrint                 | ENABLE (*1) or DISABLE    |                    |
| Bonjour Server Name      | StarMicronics-TSP847IIHIA | max 63 characters  |
| Location                 | Printer location          | max 127 characters |
| GEO Location (Latitude)  |                           | (*2)               |
| GEO Location (Longitude) |                           | (*2)               |

(\*1) Default value

(\*2) If "Get Browser Location" button cannot work, please see following examples or set "SSL" setting and open by "https".

# [Example of location]

| Location   | SMJ<br>(Japan) | SMA<br>(US) | SME<br>(UK) | SMSA<br>(Thailand) |  |
|------------|----------------|-------------|-------------|--------------------|--|
| Latitude:  | 35.0144857     | 40.4846472  | 51.6199034  | 13.7269006         |  |
| Longitude: | 138.451635     | -74.5119392 | -0.7113674  | 100.5311396        |  |

# 2.3.7 Peripheral (DK Port) Settings

This is setting for Cash Drawer and Buzzer control for AirPrint, it can be changed at "System Configuration" on the menu list.

Refer to the below settings, then submit and save the settings.

| Star Intelligent                                                                                                    | ×                                            | 0 – 🗆 X | Star Intelligent | ×                                                                    | 0                                  | -     |     | × |
|----------------------------------------------------------------------------------------------------|----------------------------------------------|---------|------------------|----------------------------------------------------------------------|------------------------------------|-------|-----|---|
| ← → C ① 192.168.20                                                                                                    | .137                                         | < 및 ☆ : | ← → C ① 保護さ      | れていません   192.168.20.137                                              |                                    | Q     | a d | 2 |
|                                                                                                    |                                              | A       |                  | Line 2 (WLAN)                                                        |                                    |       |     |   |
| Sto Sta                                                                                                    | ar Intelligent Network Utility               |         |                  | NO HOST CONNECTIO                                                    | N                                  |       |     |   |
|                                                                                                    |                                              |         |                  | Line 3 (WLAN)                                                        | *****                              |       |     |   |
| Configuration                                                                                                    | Mac Address :00:11:62:0D:51:67               |         |                  | Line 4 (WLAN)                                                        |                                    |       |     |   |
| System Configuration                                                                                                    | System Configuration                         |         |                  | Default Message                                                      |                                    |       |     |   |
| > Star Cloud Services                                                                                                    | Network                                      |         |                  | e court ricesegs                                                     |                                    | 0.000 |     |   |
| > CloudPRNT<br>> WebPRNT                                                                                                    | Network                                      |         |                  | Peripheral (DK Port                                                  | t)*Available with AirPrint         |       | ٦   |   |
| > AirPrint                                                                                                    | Web Refresh Interval Time (Sec.)             |         |                  | Peripheral Unit 1                                                    |                                    |       |     |   |
| <ul> <li>&gt; SSL/TLS</li> <li>&gt; WLAN IP Config</li> <li>&gt; Wireless Connection</li> <li>&gt; Firmware Update</li> <li>&gt; Set Default</li> <li>&gt; Save</li> <li>&gt; Display Status</li> <li>&gt; Network Card Info</li> </ul> | 5<br>#9100/9101 port<br>ENABLE •             |         |                  | Type:<br>Timing:<br>CashDrawer 1:<br>Pulse Width(msec):<br>Burser 1: | CashDrawer   Document Bottom   200 |       | l   |   |
|                                                                                                    | #9100 Multi Session<br>DISABLE T             |         |                  | On Time(msec):<br>Off Time(msec):<br>Repeat:                         | 20<br>20<br>1                      |       | l   |   |
| Network Status<br>Device Info                                                                                                    | #9100 Data Timeout (Sec.)                    |         |                  | Peripheral Unit 2                                                    | CashDrawer V                       |       |     |   |
| Wireless Status                                                                                                    | LPR                                          |         |                  | Timing:                                                              | No Use 🔻                           |       | н   |   |
| ystem Access                                                                                                    | DISABLE V                                    |         |                  | CashDrawer 2:<br>Pulse Width(msec):                                  | 200                                |       | L   |   |
| ontact us                                                                                                    | TCP Keep-Alive                               |         |                  | Buzzer 2:<br>On Time(msec):<br>Off Time(msec):                       | 20                                 |       | I   |   |
| > Star Web Site                                                                                                    |                                              |         |                  | Repeat:                                                              | 1 9                                |       | J   |   |
| > E-Mail                                                                                                    | Disconnect Message (Ethernet)                |         |                  | USB Host                                                             |                                    |       |     |   |
|                                                                                                    | Line 1 (Ethernet)                            |         |                  | UCD Confirmation Lond                                                |                                    |       |     |   |
|                                                                                                    | ******************* Ethernet *************** |         |                  | Configuration Load                                                   | my                                 |       |     |   |
|                                                                                                    | Line 2 (Ethernet)                            |         |                  | ENABLE V                                                             |                                    |       |     |   |
|                                                                                                    | NO HOST CONNECTION                           |         |                  | Barcode Reader Device                                                |                                    |       |     |   |
|                                                                                                    | Line 3 (Ethernet)                            |         |                  | Type: None                                                           |                                    |       |     |   |

|     |                           | Value                                                            | Default Value   |  |
|-----|---------------------------|------------------------------------------------------------------|-----------------|--|
|     | ype: Cash Drawer / Buzzer |                                                                  | CashDrawer      |  |
| Pe  | Timing:                   | No Use / Document Top / Page Top / Page Bottom / Document Bottom | Document Bottom |  |
| rip | Cash Drawer 1             |                                                                  |                 |  |
| her | Pulse Width(msec.):       | 20 to 5100 msec.                                                 | 200msec.        |  |
| all | Buzzer 1                  |                                                                  |                 |  |
| Uni | On Time(msec.):           | 10 to 1270 msec.                                                 | 20msec.         |  |
| t1  | Off Time(msec.):          | 10 to 1270 msec.                                                 | 20msec.         |  |
|     | Repeat:                   | 1 to 20 times                                                    | 1 time          |  |
|     | Туре:                     | Cash Drawer / Buzzer                                             | CashDrawer      |  |
| Pe  | Timing:                   | No Use / Document Top / Page Top / Page Bottom / Document Bottom | No Use          |  |
| rip | Cash Drawer 2             |                                                                  |                 |  |
| her | Pulse Width(msec.):       | 200 msec. (Fix)                                                  | 200msec.        |  |
| all | Buzzer 2                  |                                                                  |                 |  |
| Uni | On Time(msec.):           | 10 to 1270 msec.                                                 | 20msec.         |  |
| t 2 | Off Time(msec.):          | 10 to 1270 msec.                                                 | 20msec.         |  |
|     | Repeat:                   | 1 to 20 times                                                    | 1 time          |  |

# 3 Printing

- 3.1 How to Print\*In case of printing photos
- 3.1.1 Please select "Photos", then select picture(s)

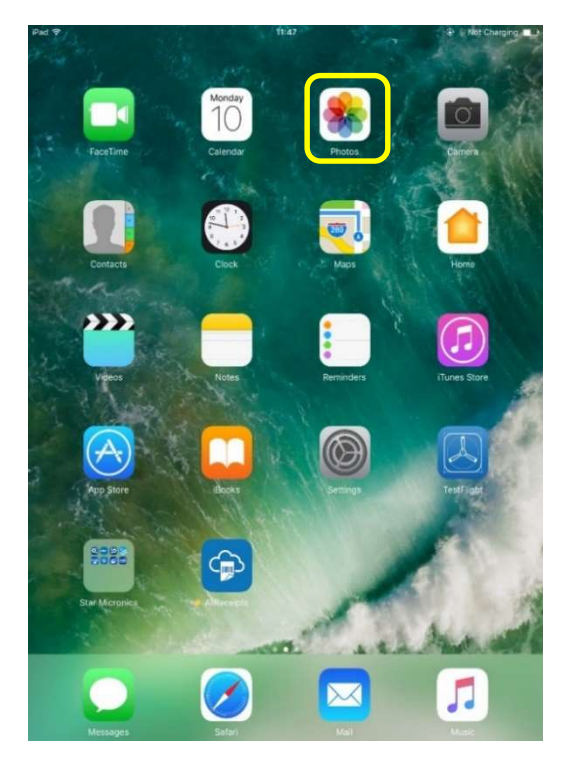

# 3.1.2 Please select "Print".

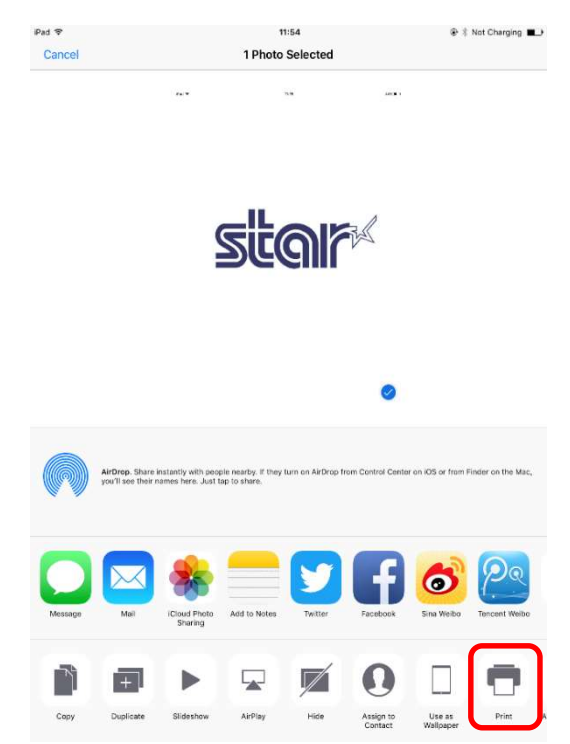

# 3.1.3 Please select "Printer".

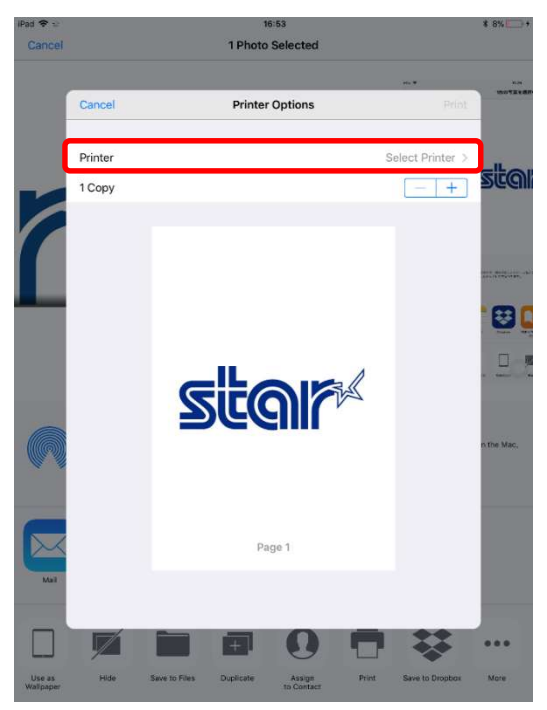

# 3.1.4 Please select "HIA Printer".

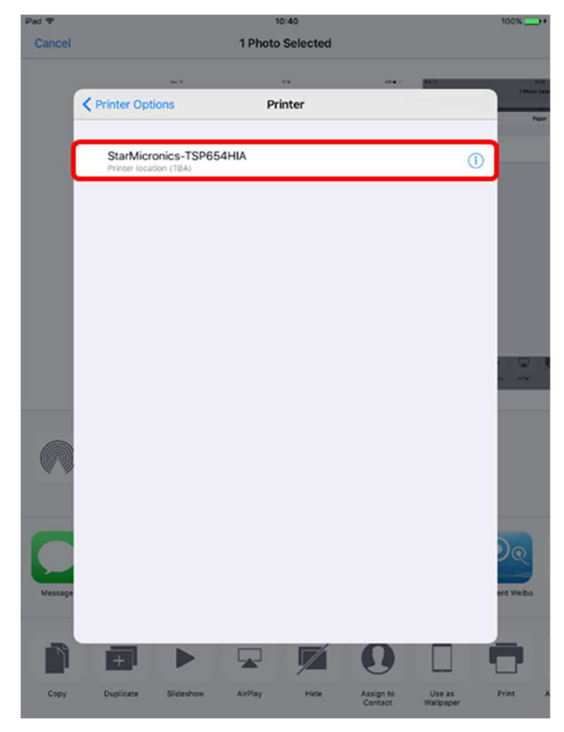

3.1.5 Please click "**Print**", then you can get print out.

# 4 Trouble shooting

4.1 How to initialize Ethernet settings to factory default settings.

If you need the Ethernet settings to factory settings, please do the following operation.

While the TCP/IP is operating, if the *push switch* is continued to be held down, the LED display pattern will change according to the times shown below.

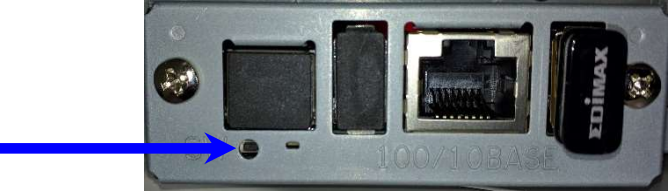

| Phase | Phase CM/ Pressing Time          | LED Pattern |          | Creasial Manda                   |  |
|-------|----------------------------------|-------------|----------|----------------------------------|--|
|       | Phase Sw Pressing Time           | Color       | Pattern  | Special Mode                     |  |
| 1     | 1 second to less than 5 seconds  | Yellow      | Blinking | Reserved (Undefined)             |  |
| 2     | 5 second to less than 9 seconds  | Red         | Blinking | NIC setting initialize mode (*2) |  |
| 3     | 9 second to less than 13 seconds | Green       | Blinking | Reserved (Undefined)             |  |
|       | over 13 seconds (*1)             |             |          |                                  |  |

\*1 When Phase 3 is exceeded, press the switch for 1 second to return to Phase 1.

\*2 Execution procedures for the NIC setting initialize mode

- A) After entering this mode, press the push switch once and release it. The LED display will be "Extinguished" and the initializing of the NIC settings in the non-volatile memory will begin.
- B) If the initialization is successful, the printer will automatically be reset.

Do not turn off the power or apply a reset until this reset has been applied.

Also, if the NIC setting initialization fails, the LED display will be "Red Lit" and all operations will stop.

If so, turn the power off.

Note: When turning the power on, a different mode (automatic firmware update function using TFTP client) will startup that is different to the above functions, for the operations when turning the power on with the push switch pressed.

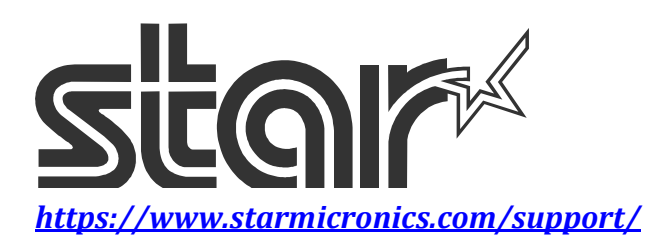